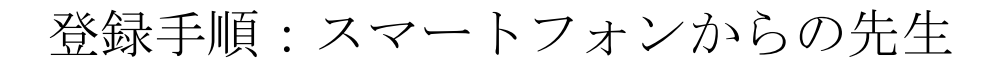

会場参加かオンライン参加の QR コードを読み取ってください。

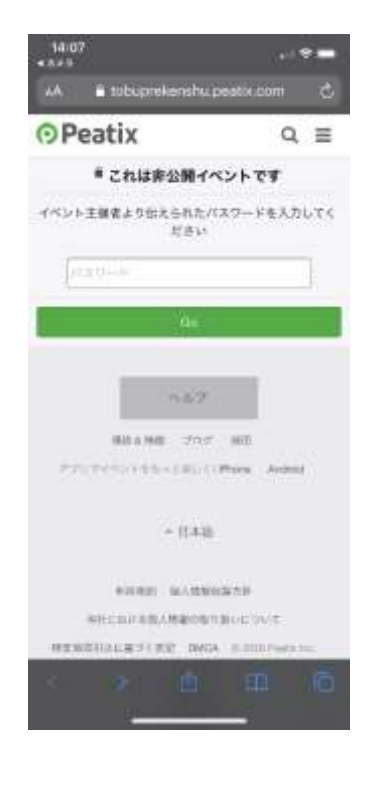

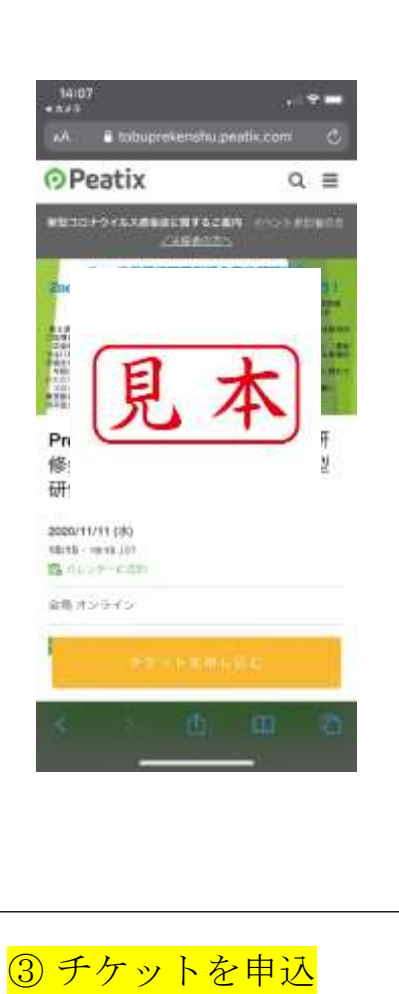

① パスワード「tobu」を入力

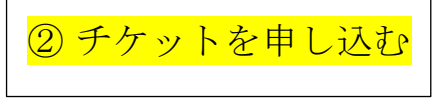

| 14:07                  |              |          |
|------------------------|--------------|----------|
| AA.                    | ê pestix.com | ථ        |
| ⊙Pear                  | tix          | 0, ≣     |
| チケッ<br>Pros.01<br>た第人3 | 見本           | m9(879)- |
| Vestalife<br>SCFL      |              | 4.0      |
|                        |              | 611 VD   |

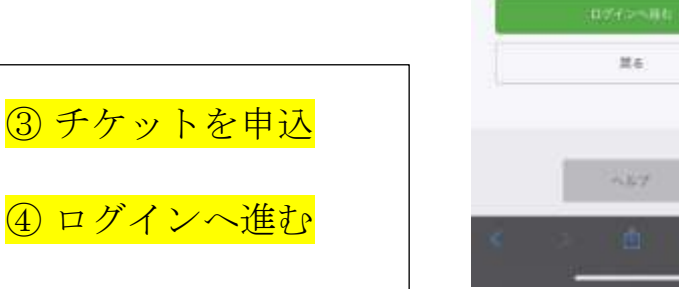

| Mist.               |                     |            | a    |
|---------------------|---------------------|------------|------|
| n,A                 | 🔒 peatis.co         | m)         | Ċ    |
| Peati               | ix                  | Q          | ≡    |
| 13                  | ログイン<br>じめてご利用の [4  | 和明空服       |      |
| CHERREN'S           | RECENT              | CONT. AMRI | 12.0 |
| f ar                | TFaile(s) in TO 7-4 | ğı –       |      |
| 🖉 48                | Themarkaria         |            |      |
| G HE                | UTGoogeTELS45       | j.         |      |
| <b>4</b> 71         | u TAppie TC: 7 < ≥  |            |      |
| 2077                | ウントを使ったか            | ちからない場合    |      |
| $ \sigma-  _{\tau}$ |                     |            |      |
|                     | <u>6</u>            | -          | 10   |

11000

## ⑤初めて方は、まず新規登録を行って下さい。

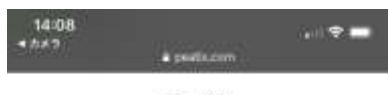

新規登録 アカウントをお持ちの方はログイン

## 利用側約-個人腹根の取り良いについて+

こ入力いただいた個人情報は代生のご様式、お欠払い、お問い 向らせへの方法、自員向けサービスの光道等に利用します。こ れ以外の個人情報の利用目的、その他品をう追い場については 上交の「個人情報の知可ないとついて、をさずご確認くださ い。

| f SIRL TEachers TBB                                                                                                    |   |
|----------------------------------------------------------------------------------------------------|---|
| 💙 man researchail                                                                                                    |   |
| G HELTONWTEN                                                                                                    |   |
| ∎ MEUTADNET##                                                                                                    |   |
| 建生味                                                                                                    |   |
| $\mathfrak{m} \equiv \mathfrak{m}_{1} \left( \alpha_{1} \mathfrak{m}_{-} \pm \gamma \oplus \mathfrak{n} - L_{1} \mathfrak{m}_{1} \right)$ |   |
| $\delta = h T F_{\rm B} J_{\rm c}$                                                                                                    |   |
|                                                                                                    | C |

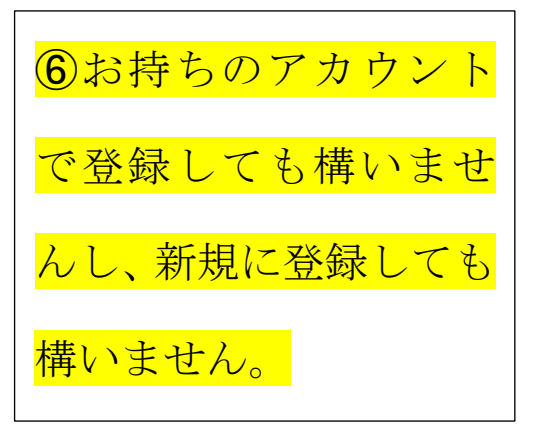

| Peatix                      | 0, 26 828 Ξ                                                                                                    |                                                                                                    | ・氏名(漢字)                                                                          |                                                                                                    |
|-----------------------------|----------------------------------------------------------------------------------------------------|----------------------------------------------------------------------------------------------------|----------------------------------------------------------------------------------|----------------------------------------------------------------------------------------------------|
|                             |                                                                                                    |                                                                                                    | ・<br>所属                                                                          |                                                                                                    |
| アンケート<br>Pro-広島間県<br>かな人の展示 | 見太 oint HERL                                                                                                    |                                                                                                    | ・メールアドレス                                                                         |                                                                                                    |
| L                           |                                                                                                    |                                                                                                    | (すでに割り振られた                                                                       | アドレスが                                                                                                    |
| 氏名。                         |                                                                                                    |                                                                                                    | 入力されている場合は                                                                       | 、消去して                                                                                                    |
|                             |                                                                                                    |                                                                                                    | 個人プトレスを入力し                                                                       |                                                                                                    |
| 所識 (時間名・保                   | 藏革起名) 。                                                                                                    |                                                                                                    |                                                                                  |                                                                                                    |
|                             |                                                                                                    |                                                                                                    |                                                                                  |                                                                                                    |
| ×                           |                                                                                                    |                                                                                                    |                                                                                  |                                                                                                    |
| ces7celtRgmail.c            | inni -                                                                                                    |                                                                                                    |                                                                                  |                                                                                                    |
|                             |                                                                                                    |                                                                                                    |                                                                                  |                                                                                                    |
|                             |                                                                                                    |                                                                                                    |                                                                                  |                                                                                                    |
|                             |                                                                                                    |                                                                                                    |                                                                                  |                                                                                                    |
|                             |                                                                                                    |                                                                                                    |                                                                                  |                                                                                                    |
|                             |                                                                                                    |                                                                                                    |                                                                                  |                                                                                                    |
| « ).                        | 6 8 6                                                                                                    |                                                                                                    |                                                                                  |                                                                                                    |
| < )                         | <u>о</u> п о                                                                                                    |                                                                                                    |                                                                                  |                                                                                                    |
| < >                         | 6 m 6                                                                                                    |                                                                                                    |                                                                                  |                                                                                                    |
| × )                         | ð m ð                                                                                                    |                                                                                                    |                                                                                  |                                                                                                    |
| < >                         | • 20 × 5 + +1 46 18:09<br>• peatis.com                                                                                                    | • 🖸                                                                                                    |                                                                                  |                                                                                                    |
| * ).                        | ・カメラ atl 46 18:09<br>・カメラ atl 46 18:09<br>● peatix.com<br>Peatix (ビーティックス<br>Peatin Inc                                                                                                    | • 🖸                                                                                                    |                                                                                  |                                                                                                    |
| < >.                        |                                                                                                    | ● <b>□</b><br>3)<br>表示                                                                                                    | 8確認面面へ移                                                                          | <mark>5行</mark>                                                                                               |
| < >.                        |                                                                                                    | ● []<br>表示                                                                                                    | ⑧確認画面へ移                                                                          | <mark>6行</mark>                                                                                               |
| * ).                        | ・カメラ・d 40 18:09<br>・カメラ・d 40 18:09<br>Peatix Ico<br>Peatix Ico                                                                                                    | ●<br>                                                                                                    | ⑧確認画面へ移<br>のです。                                                                  | <del>济</del>                                                                                                  |
| < ).                        | Ax5 at 40     Bi09     peatix.com     Peatix(E-7+92)     Peatix the     X3 - App fines      OPeatix     Q                                                                                                    | ●<br>                                                                                                    | <mark>⑧確認画面へ移</mark><br>氏名の「フリガ                                                  | <mark>珩</mark><br>、<br>、<br>、<br>、<br>、<br>、<br>、<br>、<br>、<br>、<br>、<br>、<br>、<br>、<br>、<br>、<br>、<br>、<br>、 |
| < ).                        | <ul> <li>カメラ・d 40</li> <li>カメラ・d 40</li> <li>peatix.com</li> <li>Peatix(ビーティックス<br/>Peatix Inc<br/>ステーApp Store)</li> <li>Peatix Inc</li> <li>Peatix Inc</li> <li>アeatix Inc</li> <li>アeatix Inc</li> <li>Peatix Inc</li> <li>Peatix In</li></ul>                                                                                         |                                                                                                    | <mark>⑧確認画面へ移</mark><br>氏名の「フリガ                                                  | <mark>珩</mark><br>テ入力」                                                                                        |
| < >.                        | ・カメラ・d 40<br>・カメラ・d 40<br>・ かメラ・d 40<br>・ peatra (ビーティックス)<br>Peatra (ビーティックス)<br>Peatra (ローティックス)<br>Peatra (ローティックス)<br>Peatra  | ● 〇<br>表示<br>】 ■ ■ 三                                                                                                    | <ul> <li>⑧確認画面へ移</li> <li>氏名の「フリガ</li> <li>たしてください</li> </ul>                    | <mark>衍</mark><br>、<br>、<br>ナ入力」                                                                              |
| < ).                        |                                                                                                    | ・<br>表示<br>副 画 三<br>amt使用し                                                                                                    | <ul> <li>⑧確認画面へ移</li> <li>氏名の「フリガ</li> <li>をしてください。</li> </ul>                   | <mark>新</mark><br>、<br>、<br>、<br>、<br>、<br>、<br>、<br>、<br>、<br>、<br>、<br>、<br>、<br>、<br>、<br>、<br>、<br>、<br>、 |
| < ).                        |                                                                                                    | ・<br>表示<br>amを使用し                                                                                                    | ⑧確認画面へ移<br>氏名の「フリガ<br>をしてください。                                                   | <mark>行</mark><br>、<br>・<br>ナ入力」                                                                              |
| < >.                        |                                                                                                    | ・<br>                                                                                                    | <mark>⑧確認画面へ移</mark><br>氏名の「フリガ<br>をしてください。                                      | <mark>珩</mark><br>テ入力」                                                                                        |
| < ).                        | ・カメラ・H 46 18:09<br>Peatix ビーティックス<br>Peatix ビーティックス<br>Peatix ビーティックス<br>Peatix ビーティックス<br>Peatix ビーティックス<br>Peatix ビーティックス<br>Peatix E<br>Peatix E<br>Teatix E<br>Teatix E<br>Peatix E<br>Pia<br>Pia<br>Pia<br>Pia<br>Pia<br>Pia<br>Pia<br>Pia                                                                                                    | ●<br>表示<br>amを使用し                                                                                                    | <mark>⑧確認画面へ移</mark><br>氏名の「フリガ<br>をしてください。                                      | <mark>済</mark><br>、<br>・<br>・<br>・<br>・<br>、<br>・<br>、<br>、<br>・<br>、<br>、<br>、<br>・<br>、<br>・<br>、<br>・<br>、 |
| < ).                        | ・カメラ・d 40<br>・カメラ・d 40<br>・カメラ・d 40<br>・カメラ・d 40<br>・ peatix (ビーティックス)<br>Peatix (ビーティックス)<br>Piatix (ビーティックス)<br>Piatix (ビーティックス)<br>Piatix (ビーティックス | ・<br>                                                                                                    | <ul> <li>⑧確認画面へ移</li> <li>氏名の「フリガ</li> <li>をしてください。</li> </ul>                   | <mark>珩</mark><br>、<br>ナ入力」                                                                                   |
| < >.                        |                                                                                                    | ・<br>表示<br>のかを使用し<br>Y0<br>Y0                                                                                                    | <ul> <li>⑧確認画面へ移</li> <li>氏名の「フリガ</li> <li>をしてください。</li> <li>最後に「チケット</li> </ul> | が<br>で<br>で<br>で<br>で<br>で<br>の<br>で<br>の<br>で<br>の<br>の<br>の<br>の<br>の<br>の<br>の<br>の<br>の<br>の              |
| < >.                        |                                                                                                    | ・<br>表示<br>のmを使用し<br>1000<br>1000<br>1 | <ul> <li>⑧確認画面へ移</li> <li>氏名の「フリガ</li> <li>をしてください。</li> <li>最後に「チケット</li> </ul> | <sup>Y</sup> ナ入力」                                                                                             |
| < ).                        |                                                                                                    | ま示<br>のmを使用し<br>V0<br>V0                                                                                                    | <ul> <li>⑧確認画面へ移</li> <li>氏名の「フリガ</li> <li>をしてください。</li> <li>最後に「チケット</li> </ul> | <mark>行</mark><br>ナ入力」                                                                                        |
| < >.                        |                                                                                                    | ・<br>表示<br>amを使用し<br>Y0<br>Y0                                                                                                    | <ul> <li>⑧確認画面へ移</li> <li>氏名の「フリガ</li> <li>をしてください。</li> <li>最後に「チケット</li> </ul> | が<br>アンカ」                                                                                                    |
| < >.                        |                                                                                                    | ・<br>表示<br>ののを使用し<br>YO<br>YO                                                                                                    | <ul> <li>⑧確認画面へ移</li> <li>氏名の「フリガ</li> <li>をしてください。</li> <li>最後に「チケット</li> </ul> | が<br>プナ入力」                                                                                                    |

以上で申し込み完了です。ありがとうございました。